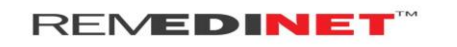

## **Guide for Downloading Minimal Health Record**

## Purpose:

This document explains the user how to download his/her Minimal Health Record in online using his/her Smart card Number (URN) and Mobile number.

- Open the web browser (Firefox or Chrome) and type the website address (<u>http://www.cmchistn.com/</u>)
- Click on the Minimal Health Record Tab.

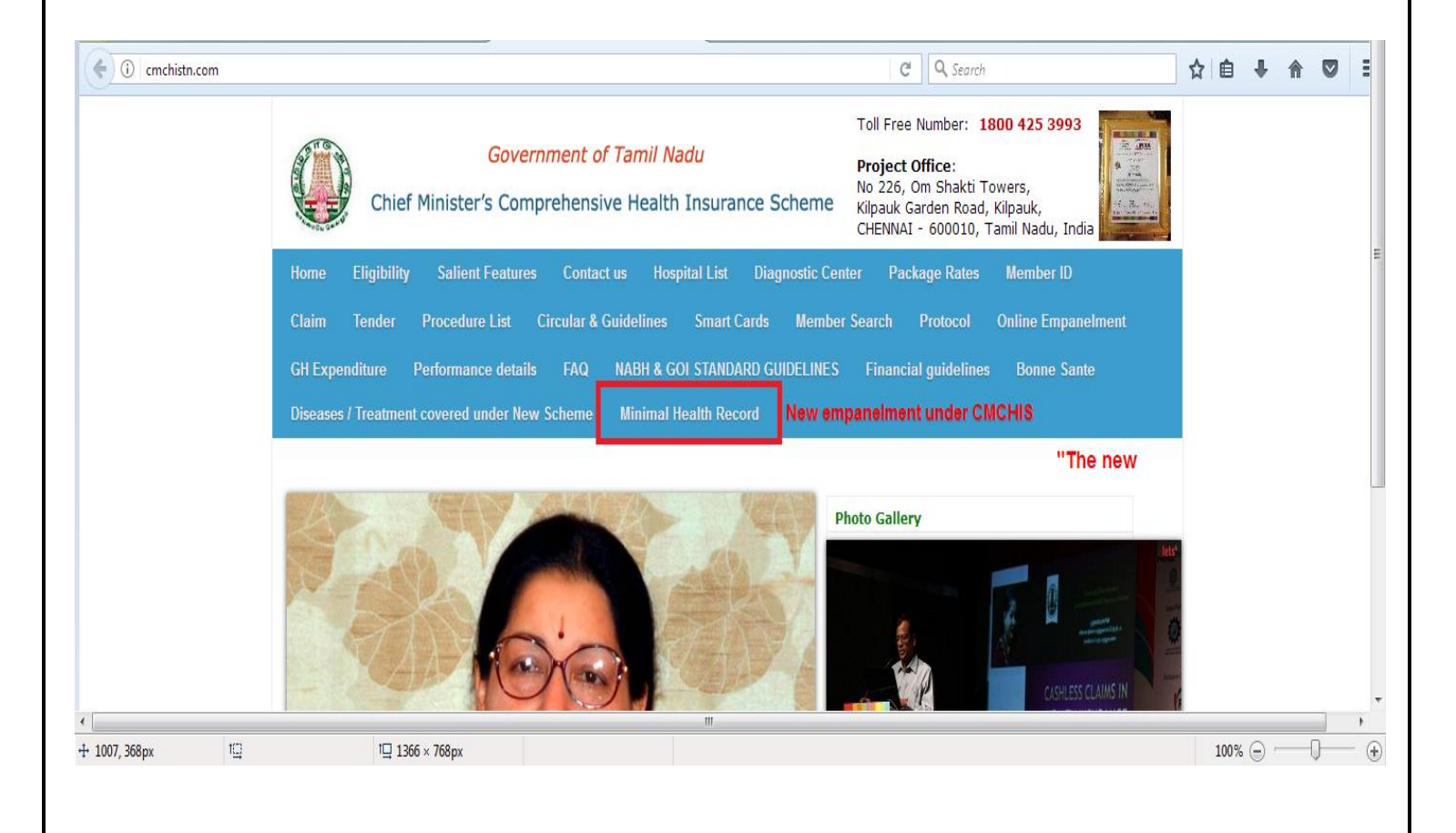

## REMEDINET

- **4** Enter the 22 digit Smart Card Number (URN)
- **4** Enter the 10 digit Mobile number to receive the OTP.
- Enter the Captcha Code. If the Captcha code is not clear click the refresh button to generate a new captcha code.
- Click the Generate OTP Button
- **W** Now the user will receive OTP in the given mobile Number.
- **4** Enter the Received OTP and click the View button.

| mprehensive   🗴 🧿 Electronic Health Records 🛛 🗙 M Inbox (4) - shashidhar.kumar 🗴   🕂              |                                    |  |  |  |  |  |
|---------------------------------------------------------------------------------------------------|------------------------------------|--|--|--|--|--|
| histn.com/Payer/Discharge_Details.aspx                                                            | C Search                           |  |  |  |  |  |
| தமிழ்ந                                                                                            | ாடுஅரசு                            |  |  |  |  |  |
| Government                                                                                        | of Tamil Nadu                      |  |  |  |  |  |
|                                                                                                   |                                    |  |  |  |  |  |
| முதலமைச்சரின் விரிவான                                                                             | <br>மருத்துவ காப்பீட்டுத்திட்டம்   |  |  |  |  |  |
| Chief Minister's Comprehens                                                                       | ive Health Insurance Scheme        |  |  |  |  |  |
| Chief minister's comprehensive health insurance scheme Benefic                                    | tiary - Electronic Health Record / |  |  |  |  |  |
| பயனாளியின் குறைந்தபட்ச மின்னணு மருத்துவ பதிவேடுகள்                                                |                                    |  |  |  |  |  |
| Enter your Smart Card URN Number /<br>தயவு செய்து உங்கள் தனிப்பட்ட அடையாள எண்ணை பதிவு செய்யுங்கள் | 223323232323232323232323232        |  |  |  |  |  |
| Enter your Mobile Number/<br>தயவு செய்து உங்கள் கைப்பேசி எண்ணை பதிவு செய்யுங்கள்                  | 8074620979                         |  |  |  |  |  |
| Enter Captcha Image                                                                               | Qun2JZ Qun2JZ Refresh              |  |  |  |  |  |
| Enter your OTP Number                                                                             | 426810                             |  |  |  |  |  |
|                                                                                                   |                                    |  |  |  |  |  |

| REMED | NET |
|-------|-----|
|-------|-----|

On successful validation system will display all the reference numbers available for that particular Smart Card Number (URN).

4 Click the Download link to download the patient's Minimal Health Record.

| Chief ministe                   | er's comprehensiv                                                                | e health insur    | ance sche         | eme Benefi   | ciary - Electroni                        | ic Health | Record                                   | /      |         |       |
|---------------------------------|----------------------------------------------------------------------------------|-------------------|-------------------|--------------|------------------------------------------|-----------|------------------------------------------|--------|---------|-------|
| பயனாளியில                       | ன் குறைந்தபட்ச ၊                                                                 | மின்னணு மரு       | நத்துவ பத         | திவேடுகள்    |                                          |           |                                          |        |         |       |
| Enter your Sma<br>தயவு செய்து : | rt Card URN Number /<br>உங்கள் தனிப்பட்ட அ                                       | கட்யாள எண்        | லை பதிவு (        | செய்யுங்கள்  | 2233232323232323232323232323232323232323 | 2323232   |                                          |        |         |       |
| Enter your Mob<br>தயவு செய்து : | Enter your Mobile Number/<br>தயவு செய்து உங்கள் கைப்பேசி எண்ணை பதிவு செய்யுங்கள் |                   |                   |              | 8074620979                               |           |                                          |        |         |       |
| Enter Captcha                   | nter Captcha Image                                                               |                   |                   |              | Qun2JZ                                   |           |                                          | Qun2JZ | Refresh |       |
| Enter your OTP                  | Enter your OTP Number                                                            |                   |                   |              | 426810                                   |           |                                          |        |         |       |
|                                 |                                                                                  |                   |                   |              |                                          | Reset / a | அழிக்க                                   |        |         |       |
|                                 |                                                                                  |                   |                   |              |                                          |           |                                          |        |         |       |
| REFNO                           | Patient Name                                                                     | Admission<br>Date | Discharge<br>Date | Hospital Nam | e                                        |           | Package Name                             |        |         | Docum |
| 6DEMOH0111130064                | avns                                                                             | 29/04/2017        | 30/04/2017        | DEMOHOSP     |                                          |           | CM0489 : ACUTE MI WITH CARDIOGENIC SHOCK |        |         |       |